## Klickanleitung: Kursinhalte mit Wizard übernehmen

1. Im neuen (leeren) Kurs in den Bereich «Inhalt» wechseln.

| Zu Favoriten     | Inhalt      | Info | Einstellungen | Mitglieder | Lernfortschritt | Metadaten | Export | Rechte | Beitreten | Strukturimport | Voransicht als Mitglied aktivieren 🕻 |
|------------------|-------------|------|---------------|------------|-----------------|-----------|--------|--------|-----------|----------------|--------------------------------------|
| Zeigen Verwalter | n Sortieren | ,    |               |            |                 |           |        |        |           |                |                                      |

2. Der Wizard öffnet sich. Wenn der Wizard bereits geöffnet und geschlossen wurde, wird das durch einen blauen Hinweisbalken angezeigt. Dann auf den Button «Wizard öffnen» klicken.

| 손음 HSLU.HD_KK_GL_HD.2203<br>Grundlagenkurs Hochschuldidaktik 2022-3, Leitung Thomas Tribethorn |                               |                         |                                         |                                     |                                |                 |             |              |               |                   |                                       | Aktionen 🕶 |
|------------------------------------------------------------------------------------------------|-------------------------------|-------------------------|-----------------------------------------|-------------------------------------|--------------------------------|-----------------|-------------|--------------|---------------|-------------------|---------------------------------------|------------|
| Zu Favoriten                                                                                   | Inhalt                        | Info                    | Einstellungen                           | Mitglieder                          | Lernfortschritt                | Metadaten       | Export      | Rechte       | Beitreten     | Strukturimport    | Voransicht als Mitglied aktivieren 🕻  |            |
| <u>Zeigen</u> Verwalte                                                                         | n Sortieren                   |                         |                                         |                                     |                                |                 |             |              |               |                   |                                       |            |
| Der Wizard wu<br>"Ohne Wizard e<br>Wizard öffnen                                               | rde geschlos<br>einrichten" o | sen. Klicl<br>der erste | ken Sie unten au<br>ellen Sie ein ILIAS | f "Wizard öffne<br>5-Objekt in dies | n" um ihn wieder e<br>em Kurs. | erneut anzuzeig | jen. Wenn S | iie den Kurs | ohne Hilfe ei | nrichten möchten, | öffnen Sie den Wizard und klicken Sie | unten auf  |
| Neues Objekt hi                                                                                | nzufügen <del>-</del>         | Seite                   | gestalten                               |                                     |                                |                 |             |              |               |                   |                                       |            |

|                                   |                                                                                                    |               |                | 0 Q 🕵                                |
|-----------------------------------|----------------------------------------------------------------------------------------------------|---------------|----------------|--------------------------------------|
| HD.2203                           | Kurs Wizard für den Kurs: HSLU.HD_KK_GL_HD.2203 ×                                                                                                    |               |                |                                      |
| <sub>දී</sub> HSLU                | Einleitung Vorlage Auswählen Inholte Vererben Einstellungen                                                                                                    |               |                | Aktionen 🕶                           |
| Grundlag                          | Wie es aussieht befinden Sie sich in einem neuen / noch leeren Kurs. Benötigen Sie Hilfe beim<br>Einrichten? Diese Kursmagierin hilft Ihnen in 4 Schritten den Kurs mittels einer Vorlage<br>einzurichten.                                                                                                    | ite Beitreten | Strukturimport | Voransicht als Mitglied aktivieren 🗲 |
| Zeigen Verwalte<br>Neues Objekt h | Schritt 1: Lesen Sie diese Anleitung aufmerksam durch. Klicken Sie anschliessend auf "Weiter" am<br>Ende der Seite um zum nächsten Schritt zu gelangen. Wenn Sie keine Hilfe beim Einrichten<br>benötigen, klicken Sie auf den Knopf "Kurs Ohne Wizard einrichten" am Ende der Seite.                                                         |               |                |                                      |
|                                   | Schritt 2: Auf der folgenden Seite können Sie eine der verfügbaren Kursvorlagen auswählen.<br>Ihnen werden sowohl die Kursvorlagen Ihres Departementes, sowie auch die globalen<br>Kursvorlagen der HSLU zur Verfügung stehen. Alternativ können Sie auch einen bestehenden Kurs<br>auswählen, in welchem Sie als Kursadmin eingetragen sind. |               |                | Neuigkeiten                          |
|                                   | Schritt 3: Aufgrund der Auswahl im 2. Schritt, können Sie auf dieser Seite auswählen welche<br>Inhalte übernommen werden sollen.                                                                                                    |               |                |                                      |
|                                   | Schritt 4: Die letzte Seite bietet noch einige Einstellungsmöglichkeiten an, welche auf Ihren Kurs<br>angewendet werden. Mit einem Klick auf "Import ausführen" wird die ausgewähle Vorlage<br>importiert und auf den jetzigen Kurs angewendet.                                                                                               |               |                |                                      |
|                                   | Kurs ohne Hilfe einrichten: Möchten Sie den Kurs ohne Hilfe einrichten, so klicken Sie auf den<br>Knopf unten "Ohne Wizard einrichten".                                                                                                    |               |                |                                      |
|                                   | Modal schliessen: Wenn Sie auf "Modal schliessen", auf das Kreuz oben rechts oder irgendwo<br>neben das Modal klicken, so schliesst sich dieses Fenster wieder. So können Sie den Wizard<br>unterbrechen um ihn zu einem späteren Zeitpunkt auszuführen.                                                                                      |               |                |                                      |
|                                   | Einleitung für die nächsten Male Überspringen                                                                                                    |               |                |                                      |
|                                   | Weiter Ohne Wizard einrichten Modal schliessen                                                                                                    |               |                |                                      |

In der ersten Ansicht ist die Nutzung des Wizards kurz erklärt. Um den Wizard zu nutzen, auf den Button «Weiter» klicken. Der Button «Modal schliessen» schliesst den Wizard, er kann aber wieder geöffnet werden. Durch Klick auf den Button «Ohne Wizard einrichten» wird der Wizard beendet und kann für den aktuellen Kurs nicht mehr aktiviert werden.

3. Als nächstes muss der Kurs oder die Gruppe ausgewählt werden, die als Template genutzt werden kann. Dazu kann entweder ein vorhandenes Template genutzt werden oder ein Kurs bzw. eine Gruppe, für die die entsprechenden Zugriffsrechte bestehen. Zwischen Templates und Kursen/Gruppen kann durch Klick auf den entsprechenden Button gewählt werden.

| _HD.2203                           | Kurs Wizard für den Kurs: HSLU.HD_KK_GL_HD.2203 ×                                                                            |                              | 0 Q ( <b>}</b> )                     |
|------------------------------------|----------------------------------------------------------------------------------------------------|------------------------------|--------------------------------------|
| දුළුදු HSLU                        | Einleitung Vorlage Auswählen Inhalte Vererben Einstellungen                                                                  |                              | Aktionen 🕶                           |
| Grundlag                           | Wählen Sie eine Kursvorlage aus, auf der Ihr Kurs basieren soll<br>Templates HSLU Meine Kurse und Gruppen                    | ite Beitreten Strukturimport | Voransicht als Mitglied aktivieren 🗲 |
| Zeigen Verwalte<br>Neues Objekt hi | Template HD Zertifikatskurs Template für den Zertifikatskurs Hochschuldidaktik, Fokus- und Perspektivtage, gestaltete Ordner |                              |                                      |
|                                    | Zurück Weiter Ohne Wizard einrichten Modal schliessen                                                                        |                              | Neuigkeiten 💌 💌                      |

In der Ansicht «Meine Kurse und Gruppen» kann die Liste gefiltert werden:

| _HD.2203                          | Kurs Wizard für den Kurs: HSLU.HD_KK_GL_HD.2203                                                           | ×  |               |                | (?) Q                                |                       |
|-----------------------------------|----------------------------------------------------------------------------------------------------|----|---------------|----------------|--------------------------------------|-----------------------|
| දුරි HSLU                         | Einleitung Vorlage Auswählen Inholte Vererben Einstellungen                                               |    |               |                |                                      | Aktionen <del>-</del> |
| Grundlag<br><b>4</b> Zu Favoriten | Wählen Sie eine Kursvorlage aus, auf der Ihr Kurs basieren soll<br>Templates HSLU Meine Kurse und Gruppen |    | ite Beitreten | Strukturimport | Voransicht als Mitalied aktivieren 🔰 |                       |
| Zeigen Verwalte                   | HSLUHD_KK_GL_HD<br>-> Ungefährer Filter. Die Eingabe "HBX25" findet z.B.: "HSLUBA_XYZ.H2503"              |    |               |                |                                      |                       |
| Neues Objekt hi                   | HSLUHD_KK_GL_HD.2201                                                                                      |    |               |                |                                      |                       |
|                                   |                                                                                                    | Ĵ. |               |                | Neuigkeiten                          | •                     |
|                                   | Zurück Weiter Ohne Wizard einrichten Modal schliesse                                                      | en |               |                | Es sind keine Neuigkeiten für Sie vo | orhanden.             |

Durch Daraufklicken wird das gewünschte Template bzw. der Kurs oder die Gruppe ausgewählt. Die Auswahl wird durch einen durchgängigen Rand angezeigt und durch Klick auf den Button «Weiter» gespeichert.

4. In der folgenden Ansicht werden alle Kursobjekte aufgelistet. Für jedes kann entschieden werden, ob es kopiert, verknüpft oder ausgelassen werden soll. Verknüpfungen eignen sich nur für bestimmte Objekte (Dateien und Weblinks), daher im Zweifel Objekte entweder kopieren oder auslassen.

|                   |                                                                                 |                                                    |               | _              |             |                | (?)                             | Q (E)                 |  |
|-------------------|---------------------------------------------------------------------------------|----------------------------------------------------|---------------|----------------|-------------|----------------|---------------------------------|-----------------------|--|
| _HD.2203          | Kurs Wizard für den Kurs: HSLU.HD_KK_GL_HD.22                                   | 203                                                |               |                | Ŭ           |                |                                 |                       |  |
| <sub>දී</sub> HSL | Einleitung Vorlage Auswählen Inhalte Ver                                        | erben                                              | Einstellungen |                |             |                |                                 | Aktionen <del>-</del> |  |
| Grundk            | Wählen Sie die Inhalte aus, welche in Ihren Kurs vererbt werden (1 - 84 von 84) | sollen                                             |               |                |             |                |                                 |                       |  |
| Zu Favoriter      | Titel                                                                           | Kopieren V                                         | /erknüpfen    | Auslassen      | e Beitreten | Strukturimport | Voransicht als Mitglied aktivie | eren 🔉                |  |
| Zeigen Verwal     | န္ကြန္ HSLU.HD_KK_GL_HD.2201                                                    |                                                    |               |                |             |                |                                 |                       |  |
| Neues Objekt      | Lesestoff                                                                       | Kopieren                                           |               | O<br>Auslassen |             |                |                                 |                       |  |
|                   |                                                                                 |                                                    |               |                |             |                | Neuigkeiten                     | <b>*</b>              |  |
|                   | Blaser-Graf_2020_Online-Lehre-Tipps-Und-<br>Empfehlungen.pdf                    | <ul> <li>O</li> <li>Kopieren Verknüpfen</li> </ul> |               | O<br>Auslassen |             |                | Es sind keine Neuigkeiten f     | är Sie vorhanden.     |  |
|                   |                                                                                 | •                                                  | 2             | 0              |             |                |                                 |                       |  |

Nachdem für die Objekte das gewünschte Vorgehen gewählt wurde, ganz unten unter der angezeigten Liste der Kursobjekte auf den Button «Weiter» klicken.

| ריין איזענעע <u>ר איזעער איזעער איז</u> | _<br>Kopieren         | Verknüpfen              | Auslassen              |                                                              |
|-----------------------------------------|-----------------------|-------------------------|------------------------|--------------------------------------------------------------|
|                                         | O<br>Alle<br>kopieren | O<br>Alle<br>verknüpfen | O<br>Alle<br>auslassen |                                                              |
| (1 - 84 von 84)                         |                       |                         |                        |                                                              |
| Zurück Weiter Ohne W                    | izard einrichte       | en Modal sch            | liessen                | rfo Barrierefreiheit - Barriere melden - Nutsunassenistenung |
| powered by the                          |                       |                         |                        |                                                              |

5. Als nächstes kann ausgewählt werden, wie die Sortierung der Kursobjekte im neuen Kurs sein soll. Vorausgewählt ist die Option «Wie im ausgewählten Template». Mit Klick auf den Button «Import ausführen» wird das Importieren der Kursinhalte und Seitengestaltung in den neuen Kurs gestartet.

| HD.2203                           | Kurs Wizard für den Kurs: HSLU.HD_KK_GL_HD.2203 ×                                                                                  |          |        |                |                       | ?            | Q    | B                     |
|-----------------------------------|----------------------------------------------------------------------------------------------------|----------|--------|----------------|-----------------------|--------------|------|-----------------------|
| <sub>ደ</sub> ሮያ HSLU              | Einleitung Vorlage Auswählen Inhalte Vererben Einstellungen                                                                        |          |        |                |                       |              |      | Aktionen <del>-</del> |
| Grundlag<br><b>X</b> Zu Favoriten | Wählen Sie zusätzliche Einstellungen, welche Sie auf diesen Kurs anwenden möchten<br>Sortierung der Wie im ausgewählten Template 🗸 | ite Beit | treten | Strukturimport | Voransicht als Mitgli | ied aktivier | en 🕽 |                       |
| Zeigen Verwalte<br>Neues Objekt h | Kursobjekte                                                                                                    |          |        |                |                       |              |      |                       |
|                                   | Zurück Import ausführen Ohne Wizard einrichten Modal schliessen                                                                    |          |        |                | Neujakeiten           |              |      | Ţ                     |

6. Der Fortschritt des Importvorgangs wird angezeigt.

| HD.2203                                 | Kurs Wizard für den Kurs: HSLU.HD_KK_GL                                                        | _HD.2203                         | ×        |               |                | 0                                | Q 🛞              |
|-----------------------------------------|------------------------------------------------------------------------------------------------|----------------------------------|----------|---------------|----------------|----------------------------------|------------------|
| ຂືວງ HSLU<br>Grundlag<br>≰ Zu Favoriten | Inhaltsseite  Kopiere Inhaltsseite von Vorlage  ILIAS Objekte                                  |                                  |          | ite Beitreten | Strukturimport | Voransicht als Mitalied aktivier | Aktionen -       |
| Zeigen Verwalte                         | (1 - 1 von 1)                                                                                  | 2                                | leilen 🔻 |               |                |                                  |                  |
| Neues Objekt hi                         | Zielordner<br>온음와 HSLU.HD_KK_GL_HD.2203<br>Gmediaeeskuw Hochschuldidski: 2022.3 Leitung Thomas | Fortschritt des Kopier           | rens     |               |                |                                  |                  |
|                                         | (1 - 1 von 1)                                                                                  | moniti                           |          |               |                | Neuigkeiten                      | -                |
|                                         |                                                                                                |                                  |          |               |                | Es sind keine Neuigkeiten fü     | r Sie vorhanden. |
|                                         | Zurück Import ausführen                                                                        | Ohne Wizard einrichten Modal sch | liessen  |               |                |                                  |                  |

7. Sobald der Import fertiggestellt ist, wird die Seite neu geladen. Fertig!

Bei Bedarf können weitere Inhalte aus anderen Kursen/Gruppen übernommen werden. Dazu im Bereich «Inhalt» den Link «Verwalten» anklicken. Hier erscheint der Button «Inhalte übernehmen». Klickt man darauf, kann der Kurs bzw. die Gruppe ausgewählt werden, aus der Inhalte übernommen werden sollen. Auch hier kann für jedes Objekt, das sich im Kurs bzw. der Gruppe befindet, ausgewählt werden, ob es kopiert, verknüpft oder ausgelassen werden soll.

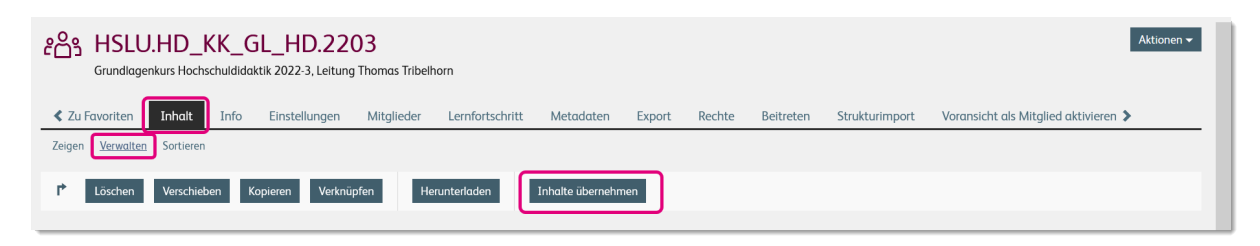